# Step-by-Step Quick Guide

GHSP Web-based Grant Change Request Process

## Important information before you begin

- Only blue shaded areas can be edited.
- Red \* fields are required.
- Pending claims or change requests must be approved before new ones can be created.
- o Log on to the Grant System and Click GRANTS icon
- Click SUBMIT CHANGE REQUEST
- o Under Search Criteria Click SEARCH
- o Beside your correct Agreement #, click CHANGE REQUEST FORM
- When form appears, add Revision No.
- o Click either PROGRAM CHANGE or BUDGET

### If you choose PROGRAM CHANGE

- o Complete the JUSTIFICATION OF PROGRAM CHANGE
- o Complete the JUSTIFICATION FOR THE REQUESTED BUDGET/PROGRAM REVISION

### If you choose a BUDGET CHANGE

- Make changes to BUDGET in the (+) or (-) sections
- Complete the JUSTIFICATION OF PROGRAM CHANGE
- Complete the JUSTIFICATION FOR THE REQUESTED BUDGET/PROGRAM REVISION

The request can either be SAVED or SUBMITTED

- o To "SAVE" the document, Click SAVE
- o Scroll up to find "request was saved with number. Write down the document #."
- o To return to a Saved CHANGE REQUEST
- Click EDIT CHANGE REQUEST
- o Under Search Criteria Click SEARCH
- Click on the correct CHANGE REQUEST document #
- o Make corrections and SUBMIT.

#### To "SUBMIT" the document

- o Check Box, type your name and PIN and Click SUBMIT.
- o Scroll up to find "request was saved with number. Write down the document #."
- Attach any back up documentations if necessary.
- Perform steps that appear once you CLICK HERE TO ATTACH DOCUMENTS. "Documents successfully uploaded will appear to confirm uploaded documents.
- Once you click SUBMIT, the request will go directly to your assigned GHSP Grant Specialist.
- You will receive an email once the changes have been approved.